# 

## **Portal Navigation Instructions**

### How to Order a Test

#### Go to: <u>https://LIS.ELCDL.COM</u>.

NOTE: If you are a first-time user, you will need to set up your account before you first sign in. Please call the Eli Lilly Clinical Diagnostics Laboratory at 833-INFO-CDL (833-463-6235) or email <u>Diagnostic\_Testing\_</u> <u>Support@lilly.com</u> to get set up. You will receive a confirmation email with details on how to set up your account.

2 Log on to the portal using your email address.

3 Your login should default to the New Order screen. If it does not, you need to manually create an order. Select "Manage Orders" in the left menu bar and then select "Order Patient Samples."

NOTE: All required fields will appear in red with an asterisk. Once completed, the fields will turn black.

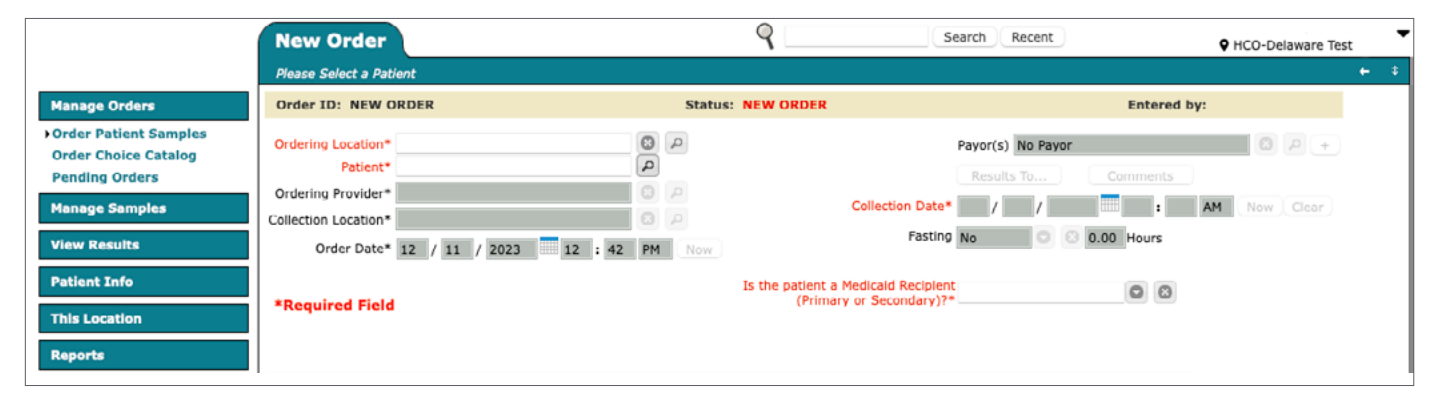

Select the magnifying glass to narrow the search, or type directly in the Ordering Location field. Once the ordering location is selected, the Collection Location will auto-populate to match the Ordering Location field.

|                                                                                                    | New Order                                                                                                    | ٩                                                                                   | Search Recent                                                             | • HCO-Delaware Test                                                                                                    |
|----------------------------------------------------------------------------------------------------|----------------------------------------------------------------------------------------------------|-------------------------------------------------------------------------------------|---------------------------------------------------------------------------|----------------------------------------------------------------------------------------------------|
|                                                                                                    | Please Select an Ordering Location                                                                                                    |                                                                                     |                                                                           | <b>€</b> 4                                                                                                    |
| Manage Orders                                                                                                    | Order ID: NEW ORDER                                                                                                    | Status: NEW ORDER                                                                   | Entered by:                                                               |                                                                                                    |
| Order Patient Samples     Order Choice Catalog     Pending Orders                                                                   | Ordering Location*                                                                                                    | D Payor                                                                             | (s) No Payor                                                              |                                                                                                    |
| Manage Samples                                                                                                    | Ordering Provider* Collection Location* Name                                                                                                    | ▲ ID ♀ Practice Name                                                                | Active                                                                    | Now Clear                                                                                                    |
| View Results                                                                                                    | Order Date* HCO- Henry                                                                                                    | HCO-Henry TESTING HCO                                                               | Yes                                                                       |                                                                                                    |
| Patient Info                                                                                                    | HCO-Delaware Test                                                                                                    | HCODEL TESTING HCO                                                                  | Yes                                                                       |                                                                                                    |
| This Location                                                                                                    | φ                                                                                                    |                                                                                     | Advanced Search                                                           |                                                                                                    |
| Reports                                                                                                    |                                                                                                    |                                                                                     |                                                                           |                                                                                                    |
|                                                                                                    |                                                                                                    | 0                                                                                   |                                                                           |                                                                                                    |
|                                                                                                    | New Order                                                                                                    | ۲                                                                                   | Search Recent                                                             | HCO-Delaware Test                                                                                                    |
|                                                                                                    | Please Select a Patient                                                                                                    | 1                                                                                   | Search Recent                                                             | ♥ HCO-Delaware Test<br>← ‡                                                                                                    |
| Manage Orders                                                                                                    | Please Select a Patient Order ID: NEW ORDER                                                                                                    | Status: NEW ORDER                                                                   | Search Recent                                                             | ♥ HCO-Delaware Test + t                                                                                                    |
| Manage Orders<br>• Order Patient Samples<br>Order Choice Catalog<br>Pending Orders                                                  | New Order Please Select a Patient Order ID: NEW ORDER Ordering Location* HCO-Delaware Test Patient*                                                                                                    | Status: NEW ORDER  Payor  Res                                                       | (s) No Payor<br>Bults To Comments                                         | ♥ HCO-Delaware Test ► 1                                                                                                    |
| Manage Orders  • Order Patient Samples Order Choice Catalog Pending Orders Manage Samples                                           | New Order Please Select a Patient Order ID: NEW ORDER Ordering Location* HCO-Delaware Test Patient* Ordering Provider*                                                                                                    | Status: NEW ORDER                                                                   | (s) No Payor<br>sults To Comments                                         | HCO-Delaware Test      HCO-Delaware Test      HCO-Delaware Test |
| Manage Orders<br>• Order Patient Samples<br>Order Choice Catalog<br>Pending Orders<br>Manage Samples<br>View Results                | New Order         Please Select a Patient         Order ID: NEW ORDER         Ordering Location*         HCO-Delaware Test         Patient*         Ordering Provider*         Collection Location*         HCO-Delaware Test         Order Date*         05       / 24         10 | Status: NEW ORDER<br>Payor<br>Collection Date*<br>Fasting No                        | (s) No Payor<br>Hults To Comments<br>/ / Entered by:<br>Comments<br>/ AM  | ♥ HCO-Delaware Test                                                                                                    |
| Manage Orders<br>Dorder Patient Samples<br>Order Choice Catalog<br>Pending Orders<br>Manage Samples<br>View Results<br>Patient Info | New Order         Please Select a Patient         Order ID: NEW ORDER         Ordering Location*         Patient*         Ordering Provider*         Collection Location*         HCO-Delaware Test         Order Date*         05       24         10                             | Status: NEW ORDER<br>Payor<br>P<br>Collection Date*<br>Fasting No                   | Search Recent Entered by: (s) No Payor ults To Comments AM O O D.00 Hours | HCO-Delaware Test     HCO-Delaware Test     Now Clear                                                                                                    |
| Manage Orders Order Patient Samples Order Choice Catalog Pending Orders Manage Samples View Results Patient Info This Location      | New Order         Please Select a Patient         Order ID: NEW ORDER         Ordering Location*         Patient*         Ordering Provider*         Collection Location*         HCO-Delaware Test         Order Date*         05 / 24 / 2023         10                          | Status: NEW ORDER<br>Payor<br>Payor<br>Collection Date*<br>Status Now<br>Fasting No | (s) No Payor<br>iults To Comments<br>/ / AM                               | HCO-Delaware Test                                                                                                    |

5 Enter the patient's name in the Patient field (last name, first name).

• Type at least the first 3 characters of the last name and the system will begin to look for an existing patient.

b If the patient is already in the system, select the patient's name, and skip to step #6.

NOTE: All patient examples are hypothetical.

|                                                           | New Order                                                                                         | 9                                                | Search Recent                                         | • HCO-Delaware Test |
|-----------------------------------------------------------|---------------------------------------------------------------------------------------------------|--------------------------------------------------|-------------------------------------------------------|---------------------|
|                                                           | Please Select a Patient                                                                           |                                                  |                                                       | ¢ ب                 |
| Manage Orders                                             | Order ID: NEW ORDER                                                                               | Status: NEW ORDER                                |                                                       | Entered by:         |
| Order Patient Samples Order Choice Catalog Pending Orders | Ordering Location* HCO-Delaware Test<br>Patient* test                                             | Q<br>Q                                           | Payor(s) No Payor                                     | Comments            |
| Manage Samples<br>View Results                            | Ordering Provider* Type at least 3 characters to sea<br>Collection Location* Show Advanced Search | arch.                                            |                                                       | 0.00 Hours          |
| Patient Info This Location                                | *Required Field<br>test, Orchard concerns                                                         | SSN ≎ MRN ≎ DOB <sup>2</sup> ▲ Sex ≎ Ac          | ddress PCP Practice 23 this street IDIANAPOLIS,IN ICO | 00                  |
| Reports<br>Quick Links                                    | Order Choices                                                                                     |                                                  | © New Patient                                         |                     |
|                                                           | Abbreviation list                                                                                 | Add No diagnosis codes selected IC<br>Diagnoses* | D-1C +                                                |                     |
| HCO-Delaware Test<br>EST<br>Hide Menu                     | Order Choice Diagnoses Sample IC<br>Please select a patient.                                      | D Priority Lab Billing                           | Account ABN Status                                    | Cancel              |
|                                                           |                                                                                                   |                                                  |                                                       |                     |

c If the patient is not already in the system, click the "New Patient" button.

|                                                                   | New Order                                                                               | ٩                 | Search Recent                                                             | • HCO-Delaware Test |
|-------------------------------------------------------------------|-----------------------------------------------------------------------------------------|-------------------|---------------------------------------------------------------------------|---------------------|
|                                                                   | Please Select a Patient                                                                 |                   |                                                                           | <b>←</b> ♥          |
| Manage Orders                                                     | Order ID: NEW ORDER                                                                     | Status: NEW ORDER |                                                                           | Entered by:         |
| Order Patient Samples     Order Choice Catalog     Pending Orders | Ordering Location* HCO-Delaware Test<br>Patient* test                                   |                   | Payor(s) No Payor<br>Results To                                           | Comments            |
| Manage Samples<br>View Results                                    | Ordering Provider* Type at least 3 characters to<br>Collection Location*<br>Order Date* | search.           |                                                                           | AM Now Clear        |
| Patient Info This Location                                        | *Required Field Test, Orchard 23-125-<br>0000001                                        | SSN               | Address PCP Practice<br>123 this street<br>INDIANAPOLIS,IN TESTING<br>HCO | 00                  |
| Reports Quick Links                                               | ¢<br>Order Choices                                                                      |                   | 🖘<br>New Patient                                                          |                     |

The Demographics page will then pop up. Enter in the patient demographic information.

NOTE: All required fields will appear in red with an asterisk.

Once you have filled in all required fields, click the "Save" button.

| Demographics                |             |      |   |   |                  |            |           |                      |                |             | ? ×    |
|-----------------------------|-------------|------|---|---|------------------|------------|-----------|----------------------|----------------|-------------|--------|
| Practice*                   | TESTING HCO | P    |   |   | Practic          | e MRN      |           |                      |                |             |        |
| Last Name*                  | zim         |      |   |   | P                | hone 1     |           |                      |                |             |        |
| Prefix                      |             |      |   |   | P                | hone 2     |           |                      |                |             |        |
| First Name*                 |             |      |   |   |                  | Email      |           |                      |                |             |        |
| Middle Name                 |             |      |   |   | Add              | ress 1*    |           |                      |                |             |        |
| Suffix                      |             |      |   |   | Ad               | dress 2    |           |                      |                |             |        |
| Professional Suffix         |             |      |   |   | ZIP/Postal       | Code*      |           |                      |                |             |        |
| Patient ID                  |             | More |   |   |                  | City*      |           |                      |                |             |        |
| Date of Birth (mm/dd/yyyy)* | 1 1         |      |   |   | State/Region/Pro | vince*     |           |                      |                |             |        |
| Sex*                        | \$          |      |   |   | c                | ountry U.S | 5.A.      | 63 A                 | 0              |             |        |
| SSN                         |             |      |   |   | Nat              | onality    |           | •                    |                |             |        |
| Race                        |             |      | 0 | р |                  | Ign        | ore capit | alization rules      |                |             |        |
| Ethnicity                   |             |      | Θ | P |                  | Disp       | olay ABN  | in Spanish           |                |             |        |
| Primary Care Provider       |             |      | Θ | P |                  | 🗹 Pati     | ent is Or | derable              |                |             |        |
| Linked Location             |             |      | 0 | Q |                  | Pati       | ent is De | eceased              |                |             |        |
|                             |             |      |   |   | Comments         | Ale        | rts       | Additional Informati | n Encounters   |             |        |
|                             |             |      |   |   | Results To       | Linked     | Docs      | Diagnoses S          | ign In Aliases |             |        |
| * Required field            |             |      |   |   |                  |            |           |                      |                |             |        |
|                             |             |      |   |   |                  |            |           |                      | Save Disc      | ard Changes | Cancel |

6 Enter the Ordering Provider by typing in the field, or use the magnifying glass to search the drop-down list of available providers for that ordering location.

Enter the date in the Collection Date field (or click on the calendar icon to select the date) and enter the estimated time of collection. You may also click the "Now" button to fill in the current date and time.

|                                                                     |                                               | Test, Orchard                                                                                                    |                                                                                                  | Sear                                                            | rch Recent                                                   | • HCO-Delaware Tes | at 🔻 |
|---------------------------------------------------------------------|-----------------------------------------------|----------------------------------------------------------------------------------------------------|--------------------------------------------------------------------------------------------------|-----------------------------------------------------------------|--------------------------------------------------------------|--------------------|------|
|                                                                     |                                               | PID: 23-125-0000001 MRN:                                                                                                    | Den                                                                                              | nographics   Insurance   Order                                  | History   Options                                            |                    | + +  |
| Manage Or                                                           | rders                                         | Order ID: NEW ORDER                                                                                                    | Status                                                                                           | NEW ORDER                                                       | Er                                                           | ntered by:         |      |
| Order Pati     Order Choi     Pending O     Manage Sa     View Resu | ent Samples<br>ice Catalog<br>rders<br>Imples | Ordering Location* HCO-Delaware Test Patient* Test, Orchard Ordering Provider* HCPUser, HCP Collection Location* HCO-Delaware Test Order Date* 12 / 11 / 2023 12 : 08 | C<br>Q<br>Q<br>Q<br>Q<br>Q<br>Q<br>Q<br>Q<br>Q<br>Q<br>Q<br>Q<br>Q<br>Q<br>Q<br>Q<br>Q<br>Q<br>Q | Collection Date*                                                | Payor(s) No Payor<br>Results To Comr<br>/ / No O O O O O O H | ments<br>. Now .   | P +  |
| Patient Inf                                                         | fo<br>Ion                                     | *Required Field                                                                                                    |                                                                                                  | Is the patient a Medicaid Recipient<br>(Primary or Secondary)?* |                                                              | 8                  |      |

In the "Is the Patient a Medicaid Recipient" (Primary or Secondary) field, type or select "Yes" or "No" from the drop-down list.

|                                                                                       | Test, Orchard                                                                                                    | ۹s                                                              | earch Recent PHCO-Delaware Test                                                                         |
|---------------------------------------------------------------------------------------|----------------------------------------------------------------------------------------------------|-----------------------------------------------------------------|----------------------------------------------------------------------------------------------------|
|                                                                                       | PID: 23-125-0000001 MRN:                                                                                                    | Demographics   Insurance   Ord                                  | ler History   Options 🗧 🗧 🗧 🗧 🗧 🗧 🗧                                                                     |
| Manage Orders                                                                         | Order ID: NEW ORDER                                                                                                    | Status: NEW ORDER                                               | Entered by:                                                                                             |
| Order Patient Samples Order Choice Catalog Pending Orders Manage Samples View Results | Ordering Location* HCO-Delaware Test<br>Patient* Test, Orchard<br>Ordering Provider* HCPUser, HCP<br>Collection Location* HCO-Delaware Test<br>Order Date* 12 / 11 / 2023 12 : 10 | Collection Date*                                                | ayor(s) No Payor S A +<br>Results To Comments<br>12 / 11 / 2023 12 : 10 PM Now Clear<br>No S 0.00 Hours |
| Patient Info This Location Reports                                                    | *Required Field                                                                                                    | Is the patient a Medicaid Recipient<br>(Primary or Secondary)?* |                                                                                                    |

#### 9 Under the Order Choices section:

Start typing in the Order Choice Search field to bring up the Order Choice Search screen.

|                                            | Test, Orchard                                                               | Order Choice Search                                              | *                                                                                    |
|--------------------------------------------|-----------------------------------------------------------------------------|------------------------------------------------------------------|--------------------------------------------------------------------------------------|
| Manage Orders                              | PID: 23-125-0000001 MRN:                                                    | Order Choice Name: c                                             | O Search All Order Choices                                                           |
| Order Patient Samples Order Choice Catalog | Ordering Location* HCO-Delaware Test                                        |                                                                  | Search Order Choice List: My Frequent                                                |
| Pending Orders<br>Manage Samples           | Patient* Test, Orchard<br>Ordering Provider* HCPUser, HCP                   | o Show 20 entries                                                | 1 Showing 1 to 1 of 1 entries                                                        |
| View Results                               | Collection Location* HCO-Delaware Test<br>Order Date* 12 / 1 / 2023 12 : 08 | Select         Abbreviation         Other Names         CPT Cort | des Name Collection Information Host Codes CertuitAD Plasma in Lavender K2 EDTA Tube |
| Patient Info This Location Reports         | *Required Field                                                             |                                                                  |                                                                                      |
| Quick Links                                | Order Choices                                                               |                                                                  |                                                                                      |
|                                            | Abbreviation list Add                                                       |                                                                  |                                                                                      |
|                                            | Order Choice Search Order Choice Diagnose Sample ID                         | $\phi$ Show 20 entries III e                                     | 1 en Showing 1 to 1 of 1 entries                                                     |

ঢ Select the check box for the correct order. Continue to search the catalog for all the order choices needed

📀 Selected order choices will appear in the "Selected Items" screen below the search area.

After all order choices have been selected, click the "Add Selected Items" button.

| Abbreviation     | CPT Codes                 | Name                             | Collection Information                                                                              | Host Codes                                                                                                    | Count                                                                                                    | Remov                                                                                                    |
|------------------|---------------------------|----------------------------------|----------------------------------------------------------------------------------------------------|----------------------------------------------------------------------------------------------------|----------------------------------------------------------------------------------------------------|----------------------------------------------------------------------------------------------------|
| <u>CertuitAD</u> |                           | CertuitAD                        | Plasma in Lavender K2 EDTA Tube                                                                     |                                                                                                    | 1                                                                                                    | ×                                                                                                    |
|                  |                           |                                  |                                                                                                    |                                                                                                    |                                                                                                    |                                                                                                    |
|                  |                           |                                  |                                                                                                    |                                                                                                    |                                                                                                    |                                                                                                    |
|                  |                           |                                  |                                                                                                    |                                                                                                    |                                                                                                    |                                                                                                    |
|                  |                           |                                  |                                                                                                    |                                                                                                    |                                                                                                    |                                                                                                    |
|                  |                           |                                  |                                                                                                    |                                                                                                    |                                                                                                    |                                                                                                    |
|                  |                           |                                  |                                                                                                    |                                                                                                    |                                                                                                    |                                                                                                    |
|                  | Abbreviation<br>CertuitAD | Abbreviation CPT Codes CertuitAD | Abbreviation         CPT Codes         Name           CertuitAD         CertuitAD         CertuitAD | Abbreviation         CPT Codes         Name         Collection Information           CertuitAD         CertuitAD         Plasma in Lavender K2 EDTA Tube | Abbreviation         CPT Codes         Name         Collection Information         Host Codes           CertuitAD         CertuitAD         Plasma in Lavender K2 EDTA Tube         Figure 1         Figure 2         Figure 2 <td>Abbreviation         CPT Codes         Name         Collection Information         Host Codes         Count           CertuitAD         CertuitAD         Plasma in Lavender K2 EDTA Tube         1</td> | Abbreviation         CPT Codes         Name         Collection Information         Host Codes         Count           CertuitAD         CertuitAD         Plasma in Lavender K2 EDTA Tube         1 |

NOTE: To remove any order choices, select the "X" to the right of the test.

d Enter the diagnosis by typing in the field, or click "Search" to select from the list.

|                | Diagnosis Search                                         | HCO-Delaware Test                            |
|----------------|----------------------------------------------------------|----------------------------------------------|
|                |                                                          | <b>⊷</b> •                                   |
| Manage Orders  | Search                                                   |                                              |
| Manage Samples | Search Patient's Previous User's Frequent                |                                              |
| View Results   | Select Code Description                                  |                                              |
| Patient Info   | A00.0 Cholera due to Vibrio cholerae 01, biovar cholerae |                                              |
| This Location  | A00.1 Cholera due to Vibrio cholerae 01, biovar eltor    |                                              |
|                | A00.9 Cholera, unspecified                               |                                              |
| Reports        | A01.00 Typhoid fever, unspecified                        |                                              |
|                | A01.01 Typhoid meningitis                                |                                              |
|                | A01.02 Typhoid fever with heart involvement              |                                              |
|                | A01.03 Typhoid pneumonia                                 |                                              |
|                | A01.04 Typhoid arthritis                                 |                                              |
|                | A01.05 Typhoid osteomyelitis                             |                                              |
|                | A01.09 Typhoid fever with other complications            |                                              |
| ****           | Sign Out Show                                            | Selected Items Add All Selected Items Cancel |

Check the Select box next to each applicable diagnosis then click the "Add All Selected Items" button.

Review the order for accuracy.

🚹 To submit the order, click the "Save" button when complete.

NOTE: If clinical information is required, based on the test selected, the "Clinical info" button will glow red or will pop up when order is saved. Enter any necessary information and select "Save" again.

|                                                                                                    | Test, Orchard                                                                                                    | 9                                                           | Search Recent                                                                         | HCO-Delaware Test |
|----------------------------------------------------------------------------------------------------|----------------------------------------------------------------------------------------------------|-------------------------------------------------------------|---------------------------------------------------------------------------------------|-------------------|
|                                                                                                    | PID: 23-125-0000001 MRN:                                                                                                    | Demographics   Insurance                                    | ce   Order History   Options                                                          | <b>€</b> •        |
| Manage Orders                                                                                         | Order ID: NEW ORDER                                                                                                    | Status: NEW ORDER                                           | Entered by:                                                                           |                   |
| Order Patient Samples     Order Choice Catalog     Pending Orders     Manage Samples     View Results | Ordering Location* HCO-Delaware Test<br>Patient* Test, Orchard<br>Ordering Provider* HCPUser, HCP<br>Collection Location* HCO-Delaware Test<br>Order Date* 12 / 11 / 2023 | Collection Date* 05<br>Collection Date* 05                  | vyor(s) No Payor<br>Results To Comments<br>5 / 24 / 2023 10 : 39 AM<br>9 0 0 00 Hours | Now Clear         |
| Patient Info This Location Reports Ouick Links                                                        | Order Choices                                                                                                    |                                                             |                                                                                       |                   |
|                                                                                                    | Abbreviation list Add<br>Order Choice Search<br>Order Diagnoses Sample ID Priority Lab                                                                                    | Selected diagnosis codes: A01.04, G<br>Diagnoses<br>Billing | 31.84 TCD-10 +<br>Search Summary<br>Account ABN Status                                | Cancel            |
| HCO-Delaware Test<br>EDT                                                                              | G31.84 IDD. House Law                                                                                                    |                                                             |                                                                                       |                   |
| Hide Menu                                                                                             | Documentation and Actions                                                                                                    |                                                             |                                                                                       |                   |
|                                                                                                    | ABN Print Labels Require<br>Clinical Info Linked Docs Cance                                                                                                    | sition(s) Lab Report<br>el Order Collect Samples            |                                                                                       |                   |
| $\phi\phi\phi\phi\phi\phi$                                                                            | Sign Out                                                                                                    |                                                             |                                                                                       | New Order Save    |

NOTE: If patient is a Medicaid recipient ("Yes" on step 8), the form "Medicaid Enrollee Payment Agreement for Non-Covered Services" will pop up after the order is saved. This form must be printed, signed, and submitted with the requisition in the specimen shipment.

• Auto printing of requisitions can be configured and may pop up automatically. If auto printing is not configured, to print the requisition, select "Requisition(s)."

|                                                          | Test, Orchard                     | ٩                       | Search Recent Q HC                               | O-Delaware Test                                                                                                    |
|----------------------------------------------------------|-----------------------------------|-------------------------|--------------------------------------------------|----------------------------------------------------------------------------------------------------|
|                                                          | PID: 23-125-0000001 MRN:          | Demographics   Insu     | rance   Order History   Options                  | <b>←</b> ●                                                                                                    |
| Manage Orders                                            | Patient*                          | ۹ 🕲                     |                                                  |                                                                                                    |
| Manage Samples                                           | Current Collection Location*      | 0 2                     |                                                  |                                                                                                    |
| Collect Samples<br>Collection List<br>Pending Collection | Current Phlebotomist*             | 8 2                     |                                                  |                                                                                                    |
| View Results                                             |                                   |                         |                                                  |                                                                                                    |
| Patient Info                                             | TESTING HCO:                      |                         |                                                  |                                                                                                    |
| This Location                                            | Order ID: 01003-EL-23240          |                         |                                                  |                                                                                                    |
| Reports                                                  |                                   | Labels                  | uisition(s) Add to Collection Lis                | Print Labels                                                                                                    |
| Quick Links                                              | Collected<br>Collection Date/Time | Sample ID               | Tube/Container Storage From<br>Temperature Light | t<br>Instructions Lab                                                                                                    |
| HCO-Delaware Test                                        | ✓ 08 / 28 / 2023 02               | : 42 PM Now 23240000004 | (1) Lavender Frozen No<br>K2 EDTA Tube           | CertuitAD: Eli Lilly<br>1. Fill Clinical<br>collection Diagnost<br>tubes Laborato<br>completely.<br>2. Mix<br>immediately<br>by gently<br>inverting<br>the tube at<br>least 8 to |

1 Click the "Print" button in the top right.

|                | Test, Orchard                                                                                                    |                               |                                                                                          | • HCO-Delaware Test |
|----------------|----------------------------------------------------------------------------------------------------|-------------------------------|------------------------------------------------------------------------------------------|---------------------|
|                | PID: 23-125-0000001 MRN:                                                                                                    | Demographics                  | Insurance   Order History   0                                                            | )ptions 🔶 🕈         |
| Manage Orders  | Requisition(s)                                                                                                    |                               |                                                                                          |                     |
| Manage Samples | Include a copy for each of the follow                                                                                                    | wing:                         |                                                                                          |                     |
| View Results   | Summary Copy                                                                                                    | Select Lab                    | Select Order Choi                                                                        | ce                  |
| Patient Info   |                                                                                                    | Eli Lilly Clinical Diagnostic | s Laboratory 🔽 CertuitAD                                                                 | Refresh Print       |
| This Location  |                                                                                                    |                               |                                                                                          |                     |
| Reports        | REQUISITION<br>Performing Lab: Eli Lilly Cli<br>Order Information:                                                                             | nical Diagnostics Laboratory  | Collection Date*:<br>Collection Time*:<br>*Completion Required                           |                     |
|                | Practice: TESTING HCO<br>Order ID: 01000-EL-2324<br>Location: HCO-Delaware<br>Date: 08/29/2023 11:32AN<br>Patient Comments:<br>Order Comments: | 1<br>Test<br>A                | Date Printed: 08/29/2023 11:32AM<br>Ordering Provider: HCPUser, HCP<br>Status: Collected |                     |
|                | Patient Information:                                                                                                    | Insurance Informat            | tion:                                                                                    |                     |
| ****           | Sign Out                                                                                                    |                               |                                                                                          | Close               |

12 Click the "Close" button once your requisition has printed.

The order is now complete.

## How to Retrieve Results

1 In the search field at the top center of the screen, search by patient name. The Patients and Orders pop up windows will appear.

| New Order                                                 | ٩ 🗆                                           | Search Recent                        | • HCO-Delaware Test         |
|-----------------------------------------------------------|-----------------------------------------------|--------------------------------------|-----------------------------|
| Patients Hotkey list                                      | ?                                             | Orders OHotkey list                  |                             |
| Advanced Search Filter (show filter)                      | Type at least 1 character to search.          | Advanced Search Filter (show filter) | Type at least               |
| ¢ Show 10 entries                                         | Showing 0 to 0 of 0 entries                   | φ Show 10 entries re                 | t 1 → Fi Sha                |
| Master PID ♀ Name <sup>1</sup> ▲ Patient ID ♀ SSN ♀ MRN ♀ | DOB <sup>2</sup> * Sex * Address PCP Practice | Order Choice Abbreviations Order ID  | ✤ Patient � Ordered Samples |
| No matching records                                       | found                                         | Ne                                   | o matching records found    |
| $\phi$ Show 10 entries $1 \rightarrow 1$                  | Showing 0 to 0 of 0 entries New Patient       | $\phi$ Show 10 entries               | t → >) Sho                  |

2 Click on the appropriate patient from the list.

3 Select Order History from the pop up menu.

| Patients Hotkey list |                                                                           |                         |                          |            |     |         |                  |   |       |                                             |        |                |
|----------------------|---------------------------------------------------------------------------|-------------------------|--------------------------|------------|-----|---------|------------------|---|-------|---------------------------------------------|--------|----------------|
| Ad                   | Advanced Search Filter (show filter) Type at least 1 character to search. |                         |                          |            |     | search. |                  |   |       |                                             |        |                |
| ¢                    | Sho                                                                       | w 10                    | entries                  |            | F   | 1       |                  |   | 1     | Showing 1 to                                | 1 of : | 1 entries      |
| Mas<br>PID           | <sup>ter</sup> \$                                                         | Name <sup>1</sup> 🔺     | Patient<br>ID            | SSN ≎      | MRN | \$      | DOB <sup>2</sup> | • | Sex ≎ | Address                                     | РСР    | Practice       |
|                      |                                                                           | <u>Test,</u><br>Orchard | Demographic<br>Insurance | s          |     |         |                  |   |       | 123 this street<br>INDIANAPOLIS,IN<br>46231 |        | TESTING<br>HCO |
| φ                    | Sho                                                                       | w 10                    | Order History            | /          |     | 1       |                  |   | -1    | Showing 1 to                                | 1 of : | 1 entries      |
|                      |                                                                           |                         | New Order                |            |     |         |                  |   |       |                                             | New    | Patient        |
|                      |                                                                           |                         | Collect Samp             | les        |     |         |                  |   |       |                                             |        |                |
|                      |                                                                           |                         | Blank Patient            | t Requisit | ion |         |                  |   |       |                                             |        |                |
|                      |                                                                           |                         | Change Log               |            |     |         |                  |   |       |                                             |        |                |
|                      | Ord                                                                       | er Choice               | Linked Docur             | ments      |     |         |                  |   |       |                                             |        |                |
|                      |                                                                           |                         |                          |            |     |         |                  |   |       |                                             |        |                |

Olick the appropriate Order ID from the list.

|              | Test, Orchard                          | 9                               | Search Recent               |
|--------------|----------------------------------------|---------------------------------|-----------------------------|
|              | PID: 23-125-0000001 MRN:               | Demographics   Insurance        | e   Order History   Option  |
| age Orders   | Order History Filter (show filter)     |                                 |                             |
| nage Samples |                                        |                                 | Cumulative                  |
| w Results    | TESTING HCO: Test, Orchard / Patient I | D: 23-125-0000001 / MRN:        |                             |
| tient Info   |                                        | Total                           | rows selected: 0 Clear      |
| emographics  | တ္ Show 10 entries                     |                                 | Showing 1 to 3 of 3 entries |
| er History   | Order ID   Order Choice Abbreviations  | Order Date   Ordering Provider  | Status                      |
| Location     | 01004-ry-23318 CertuitAD (R)           | 11/14/2023 1:56PM               | Release Pending, No Results |
| -1-          | 01005-ry-23318 CertuitAD (R)           | 11/14/2023 1:51PM               | Release Pending, No Results |
| orts         | <u>01000-ry-23125</u> CertuitAD (R)    | 05/05/2023 11:18AM HCPUser, HCP | Complete                    |
| k Links      | ණ Show 10 entries                      |                                 | Showing 1 to 3 of 3 entries |

- To see the Lab Results, select Lab Report from the pop up menu. (NOTE: Status must be "Complete" to be able to select Lab Report.) Next, select View. Proceed to Step 5.
- <sup>15</sup> To see the Requisition Form, select "Requisition" from the pop up menu. The order requisition form will open. In the top right corner, select the "Print" or "Download" icon.
- To see the Medicaid Payment Agreement Form, select "Linked Documents" from the pop up menu to view the "Medicaid Enrollee Payment Agreement for Non-Covered Services" form. The link to the form appears in the section "Linked Order Documents: Documents to Link to this order." Select the link to open the form in a new window or click the "Download" button to download the form.

|                | Test, Orch                         | nard                  | ٩                      |                   | Search Recent               |
|----------------|------------------------------------|-----------------------|------------------------|-------------------|-----------------------------|
|                | PID: 23-125-00                     | 00001 MRN:            | Demogra                | phics   Insurance | Order History   Option      |
| Manage Orders  | Order History                      | Filter (show filter)  |                        |                   |                             |
| Manage Samples |                                    |                       |                        |                   | Cumulative                  |
| View Results   | TESTING HCO:                       | Test, Orchard / Pati  | ent ID: 23-125-0000001 | / MRN:            |                             |
| Patient Info   |                                    |                       |                        | Total             | rows selected: 0 Clear      |
| Demographics   | <sub>တ်</sub> Show <mark>10</mark> | entries               |                        | s s               | showing 1 to 3 of 3 entries |
| ►Order History | Order ID 🗘                         | Order Choice Abbrevia | ations Order Date      | Ordering Provider | Status                      |
| This Location  | 01004-ry-23318                     | CertuitAD (R)         | 11/14/2023 1:56PM      |                   | Release Pending, No Results |
|                | 01005-ry-23318                     | CertuitAD (R)         | 11/14/2023 1:51PM      |                   | Release Pending, No Results |
| Reports        | 01000-ry-23125                     | Review Order          | 05/05/2023 11:18A      | M HCPUser, HCP    | Complete                    |
| Quick Links    | දා <b>Show</b> 10                  | Samples               |                        | s s               | showing 1 to 3 of 3 entries |
|                |                                    | Labels                |                        |                   |                             |
|                |                                    | Requisition           |                        |                   |                             |
|                |                                    | Change Log            |                        |                   |                             |
|                |                                    | Lab Report >          | View                   |                   |                             |
|                |                                    | Linked Documents      | Deliver>               |                   |                             |
|                |                                    | Lab Info Request      |                        |                   |                             |
|                |                                    | Work in Progress      |                        |                   |                             |

5) Select "Deliver" at the top right of the screen, and then select "Print" to print the lab report.

| Lab Report                                      |                           |                     | e 🗙     |
|-------------------------------------------------|---------------------------|---------------------|---------|
| Show historical results                         | <u>01000-ry-23125</u>     |                     | Options |
| Limit Order Choices Displayed                   |                           | Print               | Deliver |
|                                                 |                           | User >              | Refresh |
|                                                 |                           | External Recipient> |         |
|                                                 | 01000-ry-23125 Lab Report | Location >          |         |
|                                                 |                           | Host >              |         |
| Eli Lilly Clinical<br>Diagnostics<br>Laboratory |                           |                     |         |
| Lab Report                                      |                           |                     |         |

6 Alternatively, if you do not select a patient via the search bar at the top, you may select View Results in the left menu bar. Select Location Inbox. Any reports needing to be acknowledged will display.

Select desired report. Click Print.

NOTE: You may select "show filter" to narrow your search.

|                | Location Inbox Q Search Recent OHCO-Delaware Test                                                                                                    |
|----------------|----------------------------------------------------------------------------------------------------|
|                | + 4                                                                                                    |
| Manage Orders  | Location Recipient HCO-Delaware Test S P Batch Print                                                                                                    |
| Manage Samples | Result Reports Other Reports                                                                                                    |
| View Results   | Reports for HCO-Delaware Test (show filter)                                                                                                    |
| Location Inbox | Acknowledge Selected         Print Selected         Acknowledge & Print Selected         Delete Selected         Reprint Past Print Jobs                                                       |
| User Inbox     | Refresh                                                                                                    |
| Patient Info   | Total rows selected: 0 Clear                                                                                                    |
| This Location  |                                                                                                    |
| Reports        | Severity <sup>1</sup> * Priority <sup>2</sup> * Order © View Report Patient © Order Choice Abbreviations Results © Order Date <sup>3</sup> Order Provider © Status © Status © Status © Ack'd © |

Change the selection to "Reports received" and fill in the number of days, then click the "Refresh" button at the bottom right of the screen. You may also enter a date range, if desired.

|                                                                                                    | Location Inbox                                                                                                    | ٩                                            | Search Recent                     | • HCO-Delaware Test |
|----------------------------------------------------------------------------------------------------|----------------------------------------------------------------------------------------------------|----------------------------------------------|-----------------------------------|---------------------|
|                                                                                                    |                                                                                                    |                                              |                                   | ÷ 1                 |
| Manage Orders                                                                                                    | Location Recipient HCO-Delaware Test                                                                                                    |                                              |                                   | Batch Print         |
| Manage Samples                                                                                                    | Result Reports Other Reports                                                                                                    |                                              |                                   |                     |
| View Results                                                                                                    | Inbox Filter (hide filter)                                                                                                    |                                              |                                   |                     |
| Classifier State Classifier State Class | Patient Cordering<br>Location<br>Ordering<br>Provider Any Cordering<br>Provider All ¢<br>Severity All ¢<br>Priority All ¢                                                                          |                                              | Order Choice<br>Select Name<br>No | Active              |
|                                                                                                    | Reports received in the past 3 days     Days include every day of the week     Days include only weekdays     Reports received      between:     End 08 / 29 / 2023     All unacknowledged reports | 12 : 00 AM Now Clear<br>11 : 59 PM Now Clear |                                   |                     |

CertuitAD<sup>™</sup> is a trademark owned or licensed by Eli Lilly and Company, its subsidiaries, or affiliates. Eli Lilly Clinical Diagnostics Laboratory, LLC (ELCDL) is a wholly owned subsidiary of Eli Lilly and Company. Data on File, Eli Lilly Clinical Diagnostics Laboratory, LLC, DOF-CT-US-0002. PP-CT-US-0014 01/2024 Copyright 2024 ©Eli Lilly Clinical Diagnostics Laboratory, LLC. All Rights Reserved.

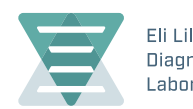

Eli Lilly Clinical Diagnostics Laboratory